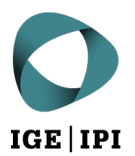

| Stauffacherstrasse 65/59g |
|---------------------------|
| CH-3003 Berne             |
| T +41 31 377 77 77        |
| info@ipi.ch   www.ipi.ch  |

Exemple de recherche pour le chou-fleur (Cauliflower, Brassica oleracea)

Recherche sur Espacenet (https://worldwide.espacenet.com/)

Étape 1 : Rechercher dans « Recherche dans la classification » les classes pertinentes avec le mot clé « plant » et sélectionner les résultats pertinents (plantes à fleurs « Angiosperms ») :

|               | International States States St | enet<br>earch                                                                                                    | Enter your search terms                                                                                                    |                                                                                                    |       | Q                  | Offic       | e/Language 🗸 |
|---------------|----------------------------------------------------------------------------------------------------|----------------------------------------------------------------------------------------------------|----------------------------------------------------------------------------------------------------|----------------------------------------------------------------------------------------------------|-------|--------------------|-------------|--------------|
| My Espa       | cenet Help                                                                                                    | Classification                                                                                                    | n search Results                                                                                                    |                                                                                                    |       |                    |             | Feedback     |
| Classific     | ation sea                                                                                                    | cenet   search     bp   Classification search   Results     Results     Search     Index     A B C D E F C H Y     Selected classifications     A01+500/low     A01+500/low     A01+500/low     C12N 1500        Mutation or genetic engineering. DNA or RNA concerning genetic engineering, vectors, e.g. plasmids, or thria and description       C12N 1500 </td |                                                                                                    |                                                                                                    |       |                    |             |              |
|               | plant                                                                                                    |                                                                                                    | Search                                                                                                    | Index A B C D E F C                                                                                                    | з Н Ү | Selected classific | ations      |              |
|               | ← → 1                                                                                                    | 4 <b>A O</b> CPC                                                                                                    | [] 2000 <u>2000</u>                                                                                                    |                                                                                                    | A01 » | A01H5/00/low       |             | ×            |
|               | Classificat<br>symbol                                                                                                    | ion Title and desc                                                                                                    | cription                                                                                                    |                                                                                                    |       |                    |             |              |
|               | * *** <b>**</b>                                                                                                    | C12N 15/00                                                                                                    | Mutation or genetic engineering; DNA or RNA their isolation, preparation or purification; I                                                                     | concerning genetic engineering, vectors, e.g. plasmids, or<br>Use of hosts therefor (mutants or genetically engineered                                                                                |       | A01H6/00/low       |             | ×            |
|               |                                                                                                    |                                                                                                    | microorganisms, per se C12N 1/00, C12N 5/00, C1<br>culture techniques A01H 4/00; new animals per se<br>material which is inserted into cells of the living body | 12N 7/00; new plants per se A01H, plant reproduction by tissue<br><u>A01K 67/00</u> ; use of medicinal preparations containing genetic<br>to treat genetic diseases, gene therapy <u>A61K 48/00</u> ) |       | Clear              |             |              |
|               | * ::::: <b>::</b>                                                                                                    | Y02A 40/00                                                                                                    | Adaptation technologies in agriculture, forestry,                                                                                                    | , livestock or agroalimentary production                                                                                                    |       |                    |             |              |
|               | * *** <b>*</b> *                                                                                                    | A61K 31/00                                                                                                    | Medicinal preparations containing organic activ                                                                                                    | re ingredients                                                                                                    |       |                    | ind patents |              |
| $\rightarrow$ | * *** <b>**</b>                                                                                                    | A01H 6/00                                                                                                    | Angiosperms, i.e. flowering plants, characterise                                                                                                    | d by their botanic taxonomy                                                                                                    |       |                    | <b></b>     |              |
|               | • *** <b>**</b>                                                                                                    | A61K 36/00                                                                                                    | Medicinal preparations of undetermined cons<br>plants, or derivatives thereof, e.g. traditional he                                                              | stitution containing material from algae, lichens, fungi or<br>erbal medicines {(antigens from pollen <u>A61K 39/36</u> )}                                                                            |       |                    |             |              |
| -             | • *** <b>**</b>                                                                                                    | A01H 5/00                                                                                                    | Angiosperms, i.e. flowering plants, characterise<br>than by their botanic taxonomy                                                                              | ed by their plant parts; Angiosperms characterised otherwise                                                                                                    |       |                    |             |              |
|               | ≜ skikik≢                                                                                                    | Y02P 60/00                                                                                                    | Technologies relating to agriculture, livestock o                                                                                                    | or agroalimentary industries                                                                                                    |       |                    |             |              |
|               | * ::::: <b>:</b> :                                                                                                    | A23L 33/00                                                                                                    | Modifying nutritive qualities of foods; Dietetic p                                                                                                    | products; Preparation or treatment thereof                                                                                                    |       |                    |             |              |
|               | • *****                                                                                                    | A01G 9/00                                                                                                    | Cultivation in receptacles, forcing-frames or <u>A01G 31/00</u> ); Edging for beds, lawn or the like                                                            | greenhouses (of mushrooms A01G 18/00; soilless cultivation                                                                                                    |       |                    |             |              |
|               | * **** <b>*</b>                                                                                                    | A01G 7/00                                                                                                    | Botany in general                                                                                                    |                                                                                                    |       |                    |             |              |
|               |                                                                                                    |                                                                                                    |                                                                                                    |                                                                                                    |       |                    |             |              |

Étape 2 : Effectuer une recherche détaillée dans « Recherche avancée » (dans les classes déjà sélectionnées) avec le mot clé « cauliflower », en limitant la recherche aux documents de brevets européens et suisses :

| Antipation of the second second secon | Espacenet<br>Patent search                   | (cpc = "A01H5/00    | 0/ow" OR cpc = "A01H6/00/low") AND ctxt = "cauliflower" AND (pn = "EP" OR pn = "CH")                                                                                                    | <b>□</b> × <b>Q</b> |
|----------------------------------------------------------------------------------------------------|----------------------------------------------|---------------------|----------------------------------------------------------------------------------------------------|---------------------|
| My Espacenet                                                                                                    | t Help Classification search Results 🚺 Advar | ced search 🛛        | Filters Popup tips                                                                                                    |                     |
| Home > Result                                                                                                    | lts                                          |                     |                                                                                                    |                     |
| Query language                                                                                                    | e:en de fr 🗸                                 |                     | 23 results found                                                                                                    |                     |
| AND ↓ + Fie                                                                                                    | eld                                          |                     | List view List content Sort by Text only All Relevance :                                                                                                    |                     |
|                                                                                                    | + Field X                                    |                     | (O patents selected) Select the first 20 results                                                                                                    |                     |
| СРО                                                                                                    | $C \vee = \vee$                              | → Group<br>×        | □ 1. RESISTANCE TO XANTHOMONAS CAMPESTRIS PV ▲<br>EP3607819A1 + 2020-02-12 • VILMORIN ET CIE [FR]<br>Eatlest microit: 2018.08.10 • Eatlest publication: 2020.212                                                                                                    |                     |
| A01                                                                                                    | 1H5/00/low                                   |                     | The present invention relates to resistance to Xanthomonas campestris                                                                                                    |                     |
| СРО                                                                                                    | C 🗸 = 🗸                                      | $\rightarrow$ Group | pv. campestris (Xcc) in cauliflower. According to the invention, the<br>resistance is provided by DNA sequences, introgressed from a green                                                                                                    |                     |
| A01                                                                                                    | 1H6/00/low                                   | ×                   | 2. A cruciferous plant having a high carotene content                                                                                                    |                     |
|                                                                                                    |                                              |                     | Earliest priority: 1993-12-24 • Earliest publication: 1995-06-25                                                                                                    |                     |
| Title, abs                                                                                                    | stract or claims $\vee = \vee$               | $\rightarrow$ Group | There is provided a novel cruciferous plant having a gene which makes the<br>color of a curd in callificater orange                                                                                                    |                     |
| cauliflowe                                                                                                    | r                                            | ×                   |                                                                                                    |                     |
| OR ~                                                                                                    | + Field X                                    |                     | ROVEL CAMPANULA FLAVONOID 3,5-HYDROXYLA      EP2845901A1 (A4) • 2015-03-11 • SUNTORY HOLDINGS L      Earliest priority: 2012-04-16 • Earliest publication: 2013-10-24                                                                                                    |                     |
| Pub                                                                                                    | blication number 🗸 😑 🗸                       | → Group             | There is provided a novel Campanula flavonoid 3',5'-hydroxylase gene, and a<br>plasmid comprising the gene under the control of the cauliflower mosaic                                                                                                    |                     |
| EP                                                                                                    |                                              | ×                   | virus 35S promoter.                                                                                                    |                     |
| Put                                                                                                    | blication number 🗸 😑 🗸                       | → Group             | 4. SELF-COMPATIBLE BRASSICA OLERACEA PLANT A<br>EP3756454A1 (A4) • 2020-12-30 • SAKATA SEED CORP [JP]                                                                                                    |                     |
| Ц СН                                                                                                    |                                              | ×                   | Earliest priority: 2018-02-23 • Earliest publication: 2019-08-29<br>caulifiower and Chinese kale. According to one embodiment of the<br>present invention, a Brassica oleracea plant having self-compatibility is                                                                                                    |                     |
| Search Re                                                                                                    | oset                                         |                     | □ 5. Insect resistant cotton plants and methods for identifyin<br>EP2615173A1 (B1) • 2013-07-17 • BAYER CROPSCIENCE<br>Earliest priority: 2007-06-11 • Earliest publication: 2008-12.18<br>The invention provides specific transgenic cotton plants, plant material and<br>seeds, characterized in that these products harbor a specific transformation |                     |

## **Recherche dans Pinto**

## Rechercher par « Species » (Cauliflower) et « Variety Denomination » (Clarify)

|                                                                                                    |                             |                              |                  |                                                      |                            | 🖬 🚥 🛩 in мемв                                                                                                    | ERS AREA |  |
|----------------------------------------------------------------------------------------------------|-----------------------------|------------------------------|------------------|------------------------------------------------------|----------------------------|----------------------------------------------------------------------------------------------------|----------|--|
| Euroseeds                                                                                                    | ABOUT NEWS                  | KEY TOPICS COLLABORJ         | ATIONS RESOURCES | CONTACT                                              |                            |                                                                                                    |          |  |
|                                                                                                    |                             | Pinto Databa                 | se               |                                                      |                            | and the second second s |          |  |
|                                                                                                    | New varieties were add      | ded to PINTO on 3 January 20 | 022.<br>CLARIFY  | ×                                                    |                            | •                                                                                                    |          |  |
|                                                                                                    | Patent Title                | Patent Num                   | iber             | Patent Holder                                        | Filter                     |                                                                                                    |          |  |
|                                                                                                    | Export Search Resul         | its                          |                  |                                                      |                            |                                                                                                    |          |  |
|                                                                                                    | SPECIES 🗘                   |                              |                  | VARIETY DENOMINATION                                 |                            | PATENTS                                                                                                    |          |  |
|                                                                                                    | CAULIFLOWER (BEASSICA OLER/ | KEA L.)                      |                  | CLARIFY                                              |                            |                                                                                                    |          |  |
|                                                                                                    | CLUBROOT RESISTANT BRASS    | ICA OLERACEA PLANTS          | EP1525317        |                                                      | SYNGENTA PARTICIPATIONS AG |                                                                                                    |          |  |
|                                                                                                    | < 1 > 20 rd                 | ₩2 V                         |                  |                                                      |                            | 1 Records                                                                                                    |          |  |
|                                                                                                    |                             | HOME                         | ABOUT NEWS       | Euroseeds<br>Embracing Nature<br>KEY TOPICS RESOURCE | IS CONTACT                 |                                                                                                    |          |  |
| PESTA®       PENTO®       PEOPER2       CONGRESS       EEDING         Avenue des Arts 52, 1000 Brussels. Belgium       secretariat@euroseeds.eu       +32.2.743.28.60 |                             |                              |                  |                                                      |                            |                                                                                                    |          |  |
|                                                                                                    |                             |                              |                  |                                                      |                            |                                                                                                    |          |  |